# Содержание

| Цатасеты (Datasets)                           | 2 |
|-----------------------------------------------|---|
| Создание датасета на основе таблицы           | 3 |
| Настройка датасета                            | 3 |
| Источник                                      | 3 |
| Меры                                          | 4 |
| Столбцы                                       | 4 |
| Вычисляемые столбцы                           | 5 |
| Настройки                                     | 5 |
| Изменение датасета на произвольный SQL-запрос | 6 |
| Удаление датасета                             | 7 |

# Датасеты (Datasets)

**Датасет (источник данных)** – описание набора данных, которые хранятся в базе данных. Сами данные не хранятся в Superset, а только загружаются при запросе. Раздел с перечнем всех датасетов в разделе **Датасеты**.

| Superset Дашборды                   | Графики Датасеты                | SQL +               |                      |                      |               |                          | +         | • Настройки •                    | - |
|-------------------------------------|---------------------------------|---------------------|----------------------|----------------------|---------------|--------------------------|-----------|----------------------------------|---|
| Датасеты                            |                                 |                     |                      |                      |               | множественн              | ЫЙ ВЫБОР  | + ДАТАСЕТ                        | ⊌ |
| ПОИСК ВЛА<br>Q. Воедите значение Ви | делец<br>ыберите значение — — — | база дані<br>Выбери | њих<br>те значение 🔍 | СХЕМА<br>Выберите за | ачение 🗸      | тип<br>Выберите значение | ytte      | <b>рждено</b><br>берите значение |   |
| Имя                                 | π                               | ип                  | База данных 💠        | Схема :              | Изменено -    | Кем изменено             | Владельць | . Действия                       |   |
| IdStelephony_last                   | ٥                               | изический           | DBPD                 | abituser             | 2 seconds ago | Елена Нестерова          | B         |                                  |   |
| Iksuser.mw\$digital_dep_reg_        | with_plan Bi                    | иртуальный          | DBPD                 |                      | 2 hours ago   | Михаил Орлов             | ₿         | 自止とに                             | 0 |

Справа располагаются кнопки для **множественного выбора** из существующих датасетов, **добавления датасета** из базы данных и из файла. Ниже располагаются окно **поиска** и окна для **фильтрации** загруженных датасетов по таким полям, как:

- Владелец датасета;
- Используемая база данных;
- Используемая схема;
- Тип датасета: физический Ш или виртуальный Ш;
- Утверждено- сертифицирован ли датасет.

Для датасетов отображаются следующие атрибуты:

- Имя название датасета;
- Тип физический или виртуальный;
- База данных используемая база данных;
- Схема используемая схема;
- Изменено когда последний раз был изменен датасет;
- Кем изменено кем в последний раз был изменен датасет;
- Владельцы пользователи, которые могут изменять датасет;
- **Действия** доступные действия, которые можно выполнитьс базой данных.
  - ∘ Удалить;
  - Экспортировать;
  - Редактировать
  - Дублировать (только для виртуальных датасетов).

База знаний НГТУ НЭТИ - https://kb.nstu.ru/

3/8

В разделе Датасеты справа нажимаем на кнопку + **ДАТАСЕТ**. В диалоговом окне выбираем базу данных, схему и таблицу.

После выбора таблицы справа появятся столбцы таблицы и их тип. Нажмите внизу на кнопку **Create dataset and create chart**. Такой созданный датасет будет называться физическим, так как данные датасета физически хранятся в указанной таблице. Физический датасет в списке выделяется черно-белым

| Новый датасет                                                                                                    |                                        |
|----------------------------------------------------------------------------------------------------|----------------------------------------|
| Hossis Aptracet Sense States of type to ten v Com Com Elect schemes of types to sense v Com Elect schemes of types to sense v Com Elect tuble of types to sense t V Com Elect tuble of types to sense t V Com Elect tuble of t V Com Elect tuble of t V Com |                                        |
|                                                                                                    | OTAFUL OPPATE DATASET AND OPPATE CHART |

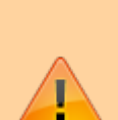

Так как при создании можно создать только физический датасет, у которого нельзя изменить название (т.к. название датасета= название таблицы), то два физических датасета с одинаковыми именами таблиц не могут быть созданы (даже если они в разных схемах и базах данных).

Если нужно создать несколько датасетов ссылающихся на одну таблицу, то сделайте два виртуальных датасета, где вручную пропишите выборку SQL-запросом к одной и той же таблице (см. подробнее следующий раздел).

# Настройка датасета

Каждый датасет после создания можно изменить. У выбранного датасета в столбце **Действия** выбираем значок карандаша.

### Источник

На вкладке **Источник** можно просмотреть текущий источник данных. Редактирование на вкладке защищено от случайного изменения.

## Меры

На вкладке **Меры** можно настроить показатели (метрики) датасета. Метрики используются для выполнения операций с набором данных (т.е. применяются более чем к одной строке), например, с агрегатными функциями в Pivot-таблицах.

Чтобы добавить показатель нажмите кнопку + ДОБАВИТЬ ЗАПИСЬ. В новой строке в поле Metric Key введите название метрики, которое будет отображаться в списке. В поле Метка введите название, которое будет отображаться в конструкторе графика. Выражение SQL должно содержать агрегатные или иные функции. Корректность выражения не проверяется в данном окне. Слева по нажатию на 🕨 у каждой метрики можно раскрыть область дополнительных параметров, ввести описание, формат вывода данных, информацию об утверждении данных и предупреждающее сообщение (появляется в поле выбора метрики в конструкторе графиков), параметры валюты и др. Чтобы удалить строку с метрикой, нажмите справа значок корзины.

## Столбцы

Вкладка **Столбцы** содержит описание столбцов, определенные таблицей или SQLзапросом источника. **Тип данных** содержит тип данных столбца (например, integer, float, variable character, timestamp и т.д.), это поле не редактируемое.

Столбец **Содержит дату/время** указывает, что данные содержать дату или время в каком-либо формате (date, time, timestamp и т.д.).

**Дата и время по умолчанию** указывает на столбец, который будет выбран по умолчанию, как дата и время. Флаг **Фильтруемый** разрешает включать

столбец датасета в фильтр на графиках/дашбордах.

Флаг **Является измерением** указывает, можно ли по данному столбцу применять «GROUP BY» в запросе, то есть можно ли группировать в pivot-таблицах.

Значок корзины для **удаления** столбца. У каждого столбца датасета можно

| ОПИСАНИЕ             |                                |  |
|----------------------|--------------------------------|--|
| Описание             |                                |  |
| ФОРМАТ ДАТЫ/ВРЕМЕНИ  |                                |  |
| %y/%m/%d             |                                |  |
| METRIC CURRENCY      |                                |  |
| Prefix or suffix V   | Select or type currency symbol |  |
| кем утверждено 💿     |                                |  |
| Кем утверждено       |                                |  |
| детали утверждения 🛛 |                                |  |
| Детали утверждения   |                                |  |
| предупреждение о     |                                |  |
| 1                    |                                |  |

|                |                   | В сию               | РОНИЗИРОВАТЬ СТОЛЬЦЫ ИЗ ИСТОЧ | ника | Фильтруемый : | Является измерением : |   |
|----------------|-------------------|---------------------|-------------------------------|------|---------------|-----------------------|---|
| Столбец :      | Тип данных        | Содержит дату/время | Дата и время по умолчанию :   | Фи   | <b>Z</b>      |                       | ŵ |
| ymd            | DATE              | <b>2</b>            | •                             |      | <b>~</b>      |                       | ŵ |
| pk             | VARCHAR(100 CHAR) |                     |                               |      |               |                       | ŵ |
| type_call_name | VARCHAR(30 CHAR)  |                     |                               |      |               | ~                     | ħ |
| client         | VARCHAR(SO CHAR)  |                     |                               |      |               |                       |   |
| employee       | VARCHARI100 CHARI |                     |                               |      |               |                       |   |

|                                                                                 |                      |                           |                       |                    | + добавить | фильт |
|---------------------------------------------------------------------------------|----------------------|---------------------------|-----------------------|--------------------|------------|-------|
| Столбец :                                                                       | Таблица<br>Данных :: | Содержит дату<br>/время : | Default<br>datetime : | Фильтрующийся<br>: | Измерение  |       |
| dep_owner                                                                       | STRING               |                           |                       |                    |            | Û     |
| BUPAWEHME SQL                                                                   |                      |                           |                       |                    |            |       |
| 1 department    1                                                               | ', i'    owner       |                           |                       |                    |            |       |
|                                                                                 |                      |                           |                       |                    |            |       |
|                                                                                 |                      |                           |                       |                    |            |       |
| METKA                                                                           |                      |                           |                       |                    |            |       |
| иетка<br>Подразделение и со                                                     | трудник              |                           |                       |                    |            |       |
| иетка<br>Подразделение и со<br>описание                                         | трудник              |                           |                       |                    |            |       |
| иетка<br>Подразделение и со<br>описание<br>Описание                             | трудник              |                           |                       |                    |            |       |
| метка<br>Подразделение и со<br>описание<br>Описание<br>габлица данных           | трудник              |                           |                       |                    |            |       |
| метка<br>Подразделение и со<br>описание<br>Описание<br>аблица данных<br>STRING  | трудник              |                           |                       |                    | 0          |       |
| метка<br>Подразделение и со<br>Описание<br>Описание<br>Каблица Данных<br>STRING | трудник              |                           |                       |                    | 0          |       |

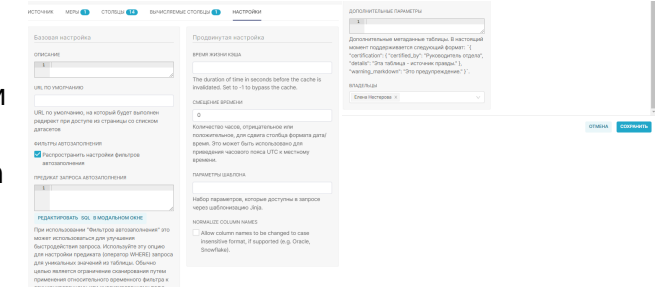

настроить дополнительный параметры, нажав на стрелку •:

- Метка отображаемое название столбца в графиках (там можно переопределить);
- Описание краткое описание столбца, появляется при наведении курсора;
- Формат даты/времени если у столбца выставлен флаг Содержит дату/время, то дата и время будут преобразовываться для вывода по заданному формату. Формат задается в соответствии с форматом Python (например, %m-%d-%Y= 02-27-2020);
- Кем утверждено пользователь(ли), утвердивший данный показатель;
- Детали утверждения.

### Вычисляемые столбцы

Вкладка **Вычисляемые столбцы** содержит столбцы, которые автор датасета может сам задать. Эти столбцы физически не хранятся ни в базе данных, ни в superset, они вычисляются "на лету" при выполнении SQLзапроса. Настройки у вычисляемых столбцов такие же, как и на вкладке **Столбцы**, однако добавляются поля **Выражение SQL** и **Тип данных**.

 Например, из двух значений физических столбцов department и owner нужно получить одну строку с помощью их конкатенации, тогда расчётный столбец будет задан следующим образом, в Выражение SQL прописываем соответствующие операторы, Метка будет определять понятное название на русском языке, а в поле Таблица данных (прим. тип данных) выбираем типа string.

## Настройки

На вкладке **Настройки** можно изменить описание датасета, время обновления данных, часовой пояс для смещения времени относительно UTC, владельцев (пользователей, которые могут изменять датасет). После настроки датасета нажмите кропку Сохранить для применения изменений.

## Изменение датасета на произвольный SQL-запрос

Создать датасет сразу с произвольным SQLзапросом нельзя (или воспользуйтесь Лабораторией SQL). Можно изменить таблицу на произвольный запрос только в уже существующем датасете. Датасет основанный на произвольном SQLзапросе называется <u>виртуальным</u>, потому что с помощью запроса данные датасета могут быть получены, как и обычной выборкой реальных данных из физической таблицы, так и с помощью разных инструментов (например, агрегатные, аналитические или оконные функции) из разных таблиц разных схем. Виртуальный датасет в списке выделяется синим

Для смены типа датасета на виртуальный нажмите на значок карандаша в действиях. В диалоговом окне настроек на вкладке **Источник** заблокировано изменение в целях случайного изменения. Нажмите на , чтобы разблокировать редактирование полей и выберите ниже **Виртуальный (SQL)**. В поле SQL можно ввести любой SQL-запрос. При вводе запроса никаких проверок на корректность синтаксиса и выборки данных не производится.

После ввода запроса нажимаем снизу кнопку Сохранить и подтверждаем применение изменений. Появится сообщение

🥝 Источник данных, похоже, был удален 🗙

, что значит

удаление старого датасета и создание нового.

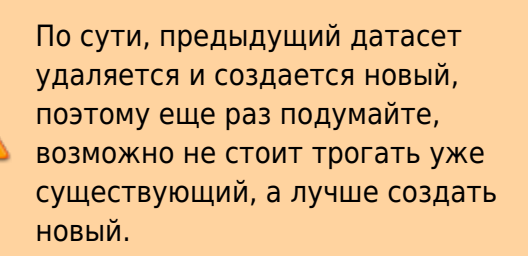

| 🔵 Физический (таблица или представление) 🛛 🤇                                                             | вир    | ртуальный (SQL)                                         |
|----------------------------------------------------------------------------------------------------|--------|---------------------------------------------------------|
| IRTUAL                                                                                                   |        |                                                         |
| АЗА ДАННЫХ                                                                                               |        |                                                         |
| oracle DBPD                                                                                              |        |                                                         |
| XEMA                                                                                                    |        |                                                         |
| abituser                                                                                                 | $\vee$ | G                                                       |
| АИМЕНОВАНИЕ ДАТАСЕТА                                                                                     |        |                                                         |
| ld\$stat_orig                                                                                            |        |                                                         |
|                                                                                                    |        |                                                         |
| 1 select vuz, cnt, dt,<br>2 Case when vuz='ФГБОУ ВО «Новосибирский г<br>3 else 'Другие ВУЗы' end is_ngtu | осуда  | арственный технический университет» (НГТУ)' then 'НГТУ' |

База знаний НГТУ НЭТИ - https://kb.nstu.ru/

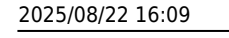

Чтобы обновились столбцы таблицы в соответствии с результатом запроса, снова из списка датасетов заходим в окно редактирования, сверху выбираем вкладку Столбцы. По кнопке Синхронизировать столбцы из источника столбцы ниже обновятся, добавятся новые (если были в запросе).

Также появится сообщение в углу об обновлении столбцов датасета, что говорит о правильном выполнении SQL-запроса.

Если SQL-запрос синтаксически неправильно написан или произошла ошибка при синхронизации, будет показано соответствующее сообщение с описанием ошибки.

# Удаление датасета

В списке датасетов наведите курсор мыши на удалить датасет? строку нужного датасета в области столбца Действия. Появится значки взаимодействия с датасетом. Нажмите на значок корзины. В появившемся диалоговом окне будет указано к какому количеству графиков и дашбордов привязан выбранный датасет. После удаления датасета графики станут нерабочими.

Для удаления введите в строке удалить и нажмите на кнопку Удалить, которая станет доступна после ввода.

> будет невозможно, только создать/добавить заново!

| Датасет dashboard_logs привязан к 8 гр<br>ются) в 1 дашборде(-ах). Вы уверены, ч<br>датасета приведёт к неработоспособно<br>введите "удалить" для подтверждения | афику(-ам), который<br>то хотите продолжит<br>исти этих объектов. | (-ые) используется(-<br>ь? Удаление |
|----------------------------------------------------------------------------------------------------|-------------------------------------------------------------------|-------------------------------------|
|                                                                                                    | OTMEHA                                                            | удалить                             |

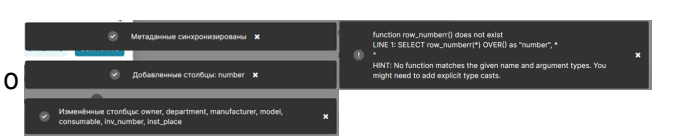

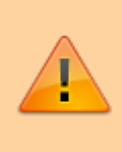

Восстановить удаленный датасет

From: https://kb.nstu.ru/ - База знаний НГТУ НЭТИ

Permanent link: https://kb.nstu.ru/superset:work\_in\_superset:datasets:datasets

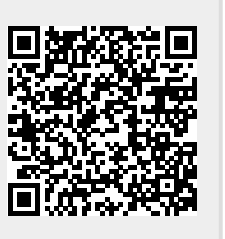

Last update: 2023/11/15 15:08

8/8